# Anleitung zur Softwareaktualisierung

## Bemerkungen

- 1. Überprüfen Sie bitte die exakte Modellbezeichnung Ihres Gerätes. Als Beispiel: 47LX9500-ZA : Exakte Modellbezeichnung bitte immer mit "ZA".
- 2. Finden Sie die korrekte Software für Ihr Gerät und den jeweiligen Grund der Softwareänderung auf der Webseite.
- 3. Bitte niemals während einer Softwareaktualisierung das Gerät vom Netz trennen.

## 1. So stellen Sie die exakte Modellbezeichnung Ihres Gerätes fest .

Methode 1). An der Rückseite Ihres Gerätes finden Sie einen Aufkleber mit der Modellbezeichnung.

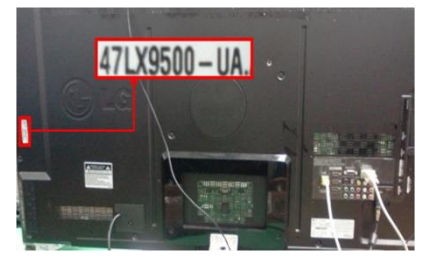

od er

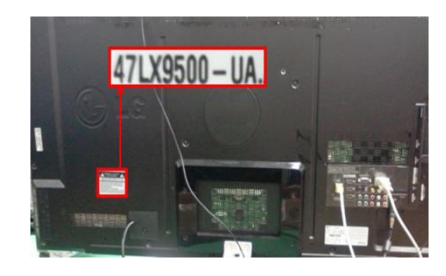

3) Wählen Sie bitte

Software Update
 Picture Test
 Sound Test

Product/Service Info

Close

Network Test

"Product/Service Info."

Methode<sup>2</sup>. Via der Produktinfo im TV Menü.

- 1) Drücken Sie die [MENU] Taste.
- 2) Drücken Sie die 🦲 (Rote) Taste .
  - Die (Rote) Taste bedeutet "Customer Support".

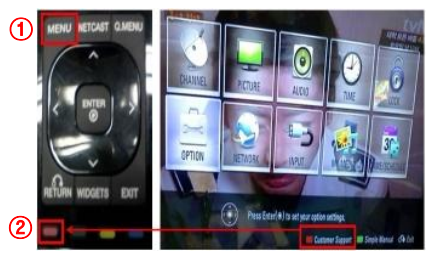

Methode<sup>3</sup>. Via der Produktinfo im TV Menü.

- 1) Drücken Sie die [Home] Taste.
- 2) Wählen Sie bitte "Einstellungen".

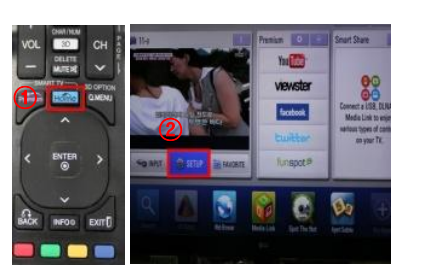

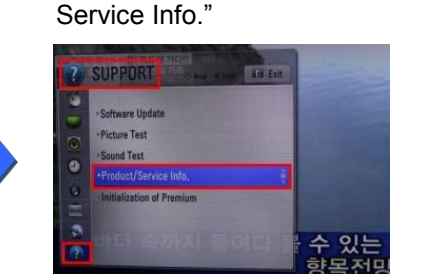

3) Gehen Sie zu "SUPPORT"

4) Wählen Sie bitte "Product/

 - <u>Mendfactors</u> : <u>(1) Discretonics</u> Inc. - <u>Mendfactors</u> : <u>(4,00,18</u> - <u>Software Version</u> : <u>(4,00,18</u> - <u>Software Version</u> : <u>(4,00,18</u> - <u>Software Version</u> : <u>(4,00,18</u>) - <u>Software Version</u> : <u>(4,00,18)</u> - <u>Software Version</u> : <u>(4,00,18)</u> - <u>(5,00,18)</u> - <u>(5,00,18)</u> - <u>(5,00,18)</u> - <u>(5,00,18)</u> - <u>(5,00,18)</u> - <u>(5,00,18)</u> - <u>(5,00,18)</u> - <u>(5,00,18)</u> - <u>(5,00,18)</u> - <u>(5,00,18)</u> - <u>(5,00,18)</u> - <u>(5,00,18)</u> - <u>(5,00,18)</u> - <u>(5,00,18)</u> - <u>(5,00,18)</u> 

- 2. So finden Sie die korrekte Software zu Ihrem TV und den Grund der Softwareänderung.
  - 1 Wählen Sie "Treiber & Software".
  - 2 Bestätigen Sie bitte die SW Bezeichnung.

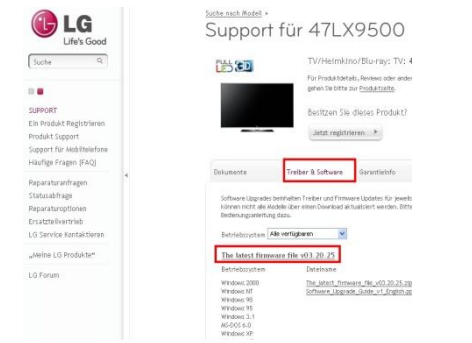

- ③ Überprüfen Sie die Modellbezeichnung (z.B. 47LX9500-ZA) und weiters den Grund für die SW Änderung.
  - <text>

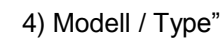

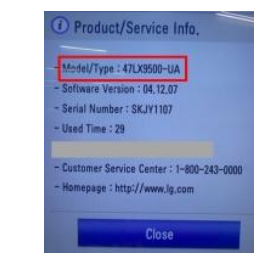

## 5) Modell / Type"

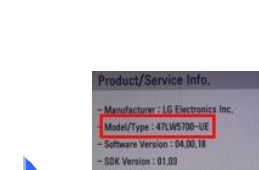

### So finden Sie die korrekte Software für Ihr Produkt.

1 Wählen Sie bitte Ihr Land unter <u>www.lg.com</u> aus.

| elect Your Region                                                                                                    |                |             |          |           |           |
|----------------------------------------------------------------------------------------------------|----------------|-------------|----------|-----------|-----------|
|                                                                                                    | Europe         |             |          |           |           |
| Global                                                                                                    | Austria        | Deutsch     | 1        | Bulgaria  | България  |
|                                                                                                    | Belgium        | Français    | Dutch    | Croatia   | Hrvatska  |
|                                                                                                    | Czech Reput    | lic Čeština | 1        | E Denmark | Dansk     |
| C5                                                                                                    | Estonia        | Eesti       |          | Finland   | Suomeksi  |
| 1 Furne                                                                                                    | France         | Francais    | 1        | Germany   | Deutsch   |
| Asia & Pacific                                                                                                    | Greece         | Greek       | 1        | Hungary   | Magyar    |
|                                                                                                    | Ireland        | English     | 1        | I Italy   | Italiano  |
|                                                                                                    | 🚍 Latvia       | Latviski    | 1        | Lithuania | Lietuva   |
| iddle East & Africa                                                                                                    | Netherlands    | Dutch       | 1        | Norway    | Norsk     |
| The second second secon | Poland         | Polski      | 1        | Portugal  | Português |
| Latin Ame                                                                                                    | ica 🚺 Romania  | Română      | 1        | Serbia    | Srbija    |
|                                                                                                    | Slovakia       | Slovak      |          | 💶 Spain   | Espanol   |
| 5 C                                                                                                    | Swritzerland   | Deutsch     | Français | Sweden    | Svensk    |
| 8                                                                                                    | 👬 United Kingd | om English  |          |           |           |
|                                                                                                    | 22.00          | A           |          |           |           |

| Suche Q             |   |     |
|---------------------|---|-----|
| ۵                   |   |     |
| TV/Heimkino/Blu-ray |   | F   |
| IT-Produkte         |   | Pal |
| Mobiltelefone       |   | 2   |
| Haushaltsgeräte     |   |     |
| Solar               |   |     |
| LED Lighting        | * | ·   |
| Klimatechnik        |   |     |
| Für Unternehmen     |   |     |
| Aktionen            |   |     |
| Testergebnisse      |   | -   |
| Über I G            |   |     |

5 Bestätigen Sie die Modellbezeichnung.

- ③ Geben die Modellbezeichnung Ihres Produktes ein. (z.B., 47LX9500)
- 4 Betätigen Sie die "Weiter" Funktion.

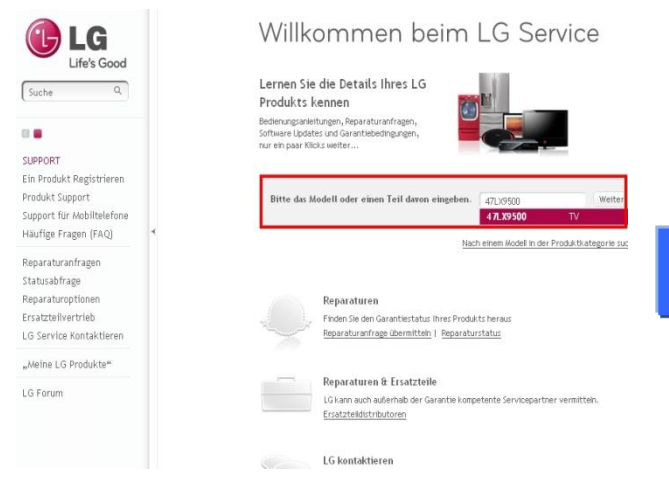

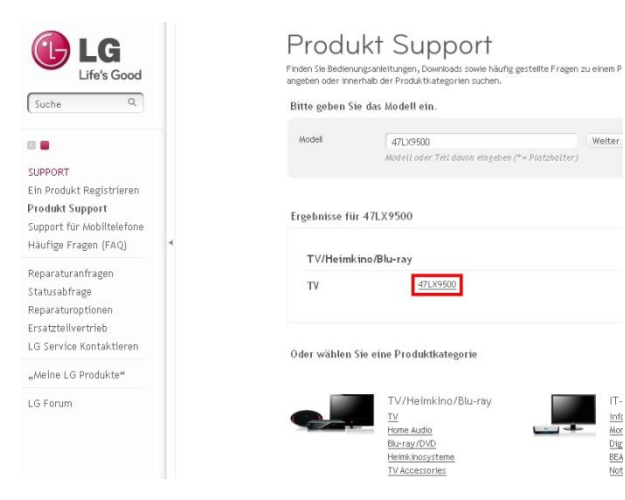

#### 8 Überprüfen Sie die Modellbezeichnung (z.B 47LX9500-ZA)) und den Grund der Softwareänderung.

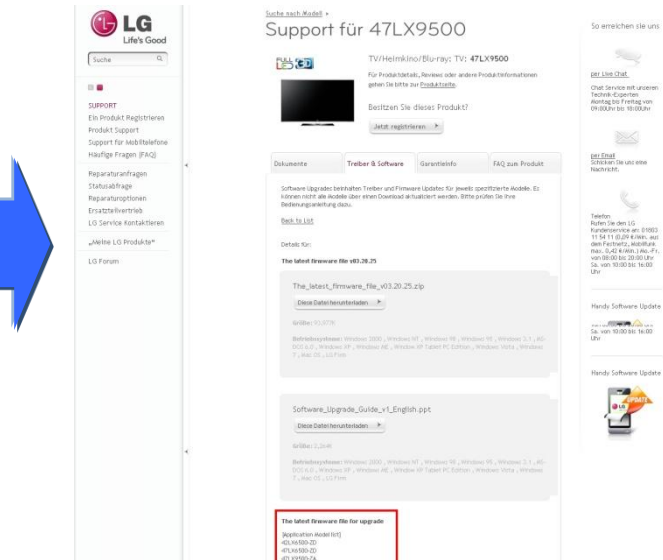

6 Gehen Sie zu "Treiber & Software". Bestätigen Sie die Softwarebezeichnung.

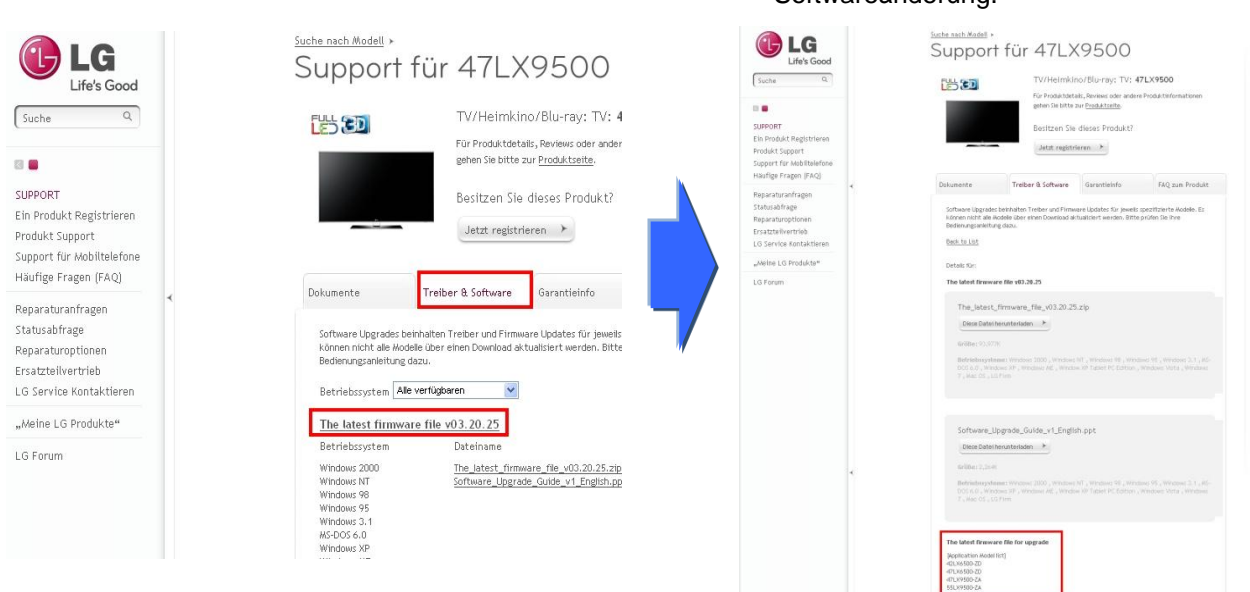

2 Gehen Sie auf die "Support" Seite.

## Herunterladen der Software auf einen USB Stick.

① Wählen Sie "Diese Datei herunterladen" um die Software auf Ihren PC zu speichern.

| 0.4(7) 🛃 Mp://www.lse.com/u                                                                                                    | y/sepper//product/support-product-profile_ap/icaetonie/ModelCode-33LG10000/nitie/Tab-documents                                                                                                    | × 🕰                                                                   |
|----------------------------------------------------------------------------------------------------|----------------------------------------------------------------------------------------------------|-----------------------------------------------------------------------|
| Support<br>Register a Product                                                                                                    | Intel the universities * Product Support for 32LG7000  T//adde/Vdec. Televities; 31,0700  Readed to product fail methylamidat itera large Readed to product fail methylamidat itera large Daylor one this product ?  Pagent Reade                                                                                                    | Details für:<br>The latest firmware file v03.20.25                    |
| Kanadi B briven<br>Warrany Clains<br>Tradi, a Clains/Regain<br>Offser Repain Options<br>Flief Datt & Accessories<br>Contact Outstoner Service<br>Jay LG Products | Menoli I, Iscarett, Zwent Schlaum         Menoli / IS         Result / IO           Ontwink I, Schwertt, Zwent Schlaum         Menoli / IO         Result / IO           Ontwink I, Schwertt, Zwent Schlaum         Menoli / IO         Result / IO           Schlaum         Menoli / IO         Result / IO           Schlaum         Menoli / IO         Result / IO                                                                                                    | The_latest_firmware_file_v03.20.25.zip<br>Diese Datei herunterladen 🔶 |
|                                                                                                    | LG2000 2A_0/504_v/0 27.3J.CE_011_541A_090832_00mm/cod opt.<br>Consent Hit (Fine: 1)<br>Consent (proceeding of the consent of the consent of the c | Größe: 93,977K                                                        |

- 2 Entpacken Sie bitte dieses File.
- ③ Schliessen Sie einen USB Stick an Ihren PC an.
- ④ Erstellen Sie einen Ordner auf diesen USB Stick. Ordner Name bitte als "LG\_DTV" benennen.
- (5) Speichern Sie die Software in den Ordner "LG\_DTV" auf Ihrem USB Stick ab..

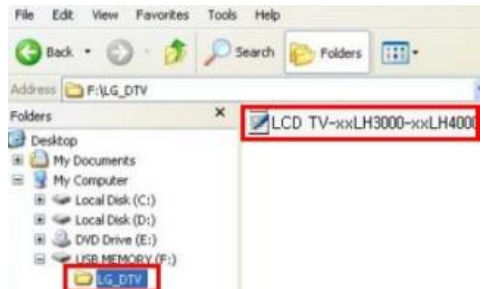

Schliessen Sie den USB Stick nun an den USB Eingang Ihres TV Gerätes an. Position des USB Eingangs : seitlich oder an der Geräterückseite

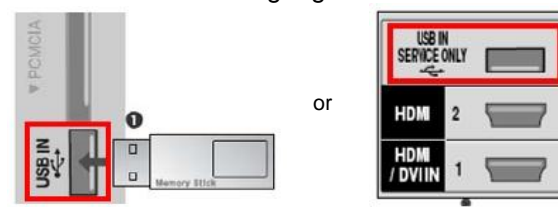

#### Starten der Softwareaktualisierung.

① Sobald die folgende Information erscheint, bitte "Start" mit der OK Taste bestätigen .

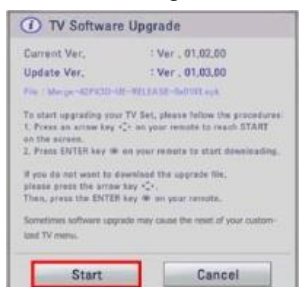

- Sollte die Software auf Ihrem TV Gerät ident oder aktueller sein, als die Software auf dem USB Stick, erscheint keine Information.
- ※ Bitte versuchen Sie bei Problemen einen anderen USB Stick, da nicht alle USB Sticks kompatibel mit dem Gerät sind.
- 2 Nach der Bestätigung der Startmeldung erscheint folgende Information.

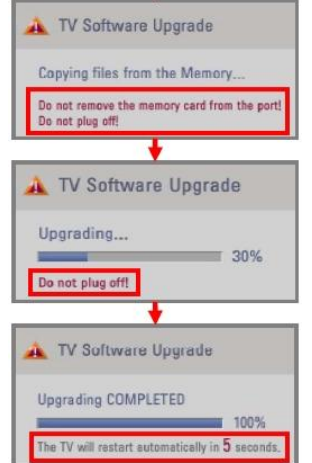

- 1) Die Software wird nun von dem USB Stick in den TV Speicher kopiert.
- WUSB bitte nicht vom Gerät trennen, solange diese Meldung sichtbar ist.
   Bitte trennen Sie das Gerät nicht vom Netz, solange die Aktualisierung läuft.

2) Aktualisierungsstatus.

- \* Bitte trennen Sie das Gerät nicht vom Netz, solange die Aktualisierung läuft.
- Nach erfolgter Aktualisierung erscheint folgende Meldung. Nach 5 Sekunden startet das Gerät neu.